# **Illustrated Parts & Service Map**

# HP 205 G1 All-in-One HP 18 All-in-One

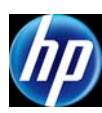

© 2014 Hewlett-Packard Development Company, L.P. The information con-tained herein is subject to change without notice. HP shall not be liable for technical or editorial errors or omissions contained herein.

2nd Edition, May 2014.

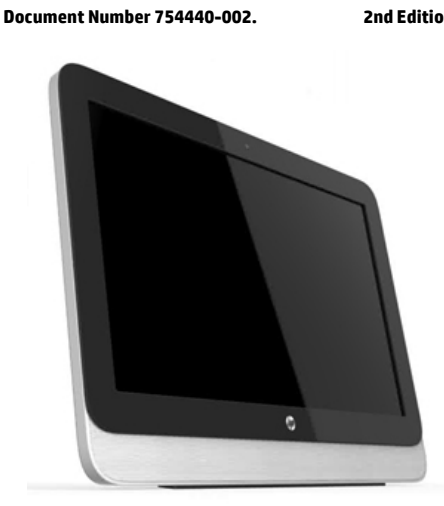

## **Key Specifications**

| Processor            | <ul> <li>AMD Kabini E1-2500 (HP 205 G1 models)</li> <li>Intel Pentium J2900 or Celeron J1800 (HP 18 models)</li> </ul>                                   |
|----------------------|----------------------------------------------------------------------------------------------------|
| RAM type             | 1600 MHz DDR3 SDRAM; (2) SODIMM slots                                                                                                    |
| Maximum RAM          | 8 GB                                                                                                    |
| Expansion slots      | One (1) Mini PCIe half-length (used by wireless LAN module)                                                                                              |
| Graphics             | Integrated AMD Graphics                                                                                                    |
| Bays                 | (1) 3.5" hard drive<br>(1) 5.25" slim tray optical drive                                                                                                 |
| Internal storage     | Up to 2 TB hard disk drive                                                                                                    |
| Ports and connectors | Side: (2) USB 3.0 ports, microphone, headphone, SD media<br>card reader<br>Rear: (4) USB 2.0 ports, stereo audio out, RJ-45 Ethernet,<br>power connector |
| Display              | 18.5" diagonal WLED backlit anti-glare LCD; maximum resolu-<br>tion of 1366x768                                                                          |
| Operating systems    | Windows 8.1     Ubuntu Linux                                                                                                    |

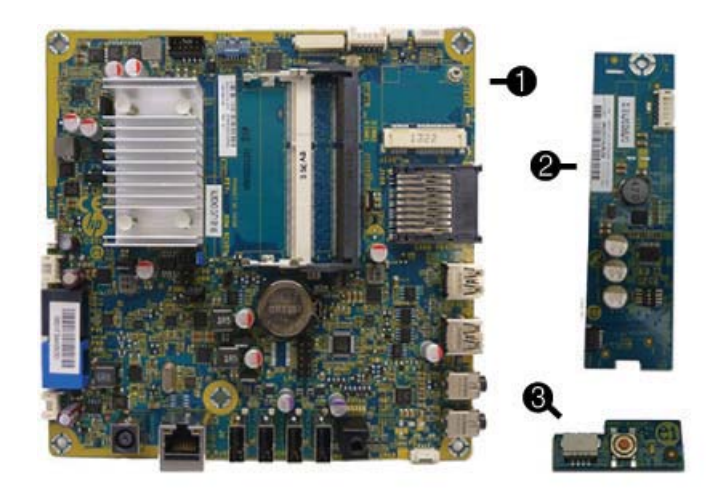

## **Boards and memory**

| 1    | ssor and                                    |            |  |
|------|---------------------------------------------|------------|--|
|      | For use in models without Windows 8         | 751275-001 |  |
|      | For use in models with Windows Standard     | 751275-501 |  |
|      | For use in models with Windows Professional | 751275-601 |  |
| *    | cessor and                                  |            |  |
|      | For use in models without Windows 8         | 782107-001 |  |
|      | For use in models with Windows Standard     | 782107-501 |  |
|      | For use in models with Windows Professional | 782107-601 |  |
| *    | cessor and                                  |            |  |
|      | For use in models without Windows 8         | 782108-001 |  |
|      | For use in models with Windows Standard     | 782108-501 |  |
|      | For use in models with Windows Professional | 782108-601 |  |
| 2    | Converter board                             | 751276-001 |  |
| 3    | Power button board                          | 752342-001 |  |
| *    | WLAN module (802.11 b/g/n 1x1 WiFi + BT4.0) | 701399-001 |  |
| *    | Webcam module                               | 752344-001 |  |
| Mer  | nory Modules (PC3L-12800, 1666-MHz, DDR3)   |            |  |
| *    | 4-GB                                        | 689373-001 |  |
| *    | 2-GB 689372-00                              |            |  |
| * No | bt shown                                    |            |  |

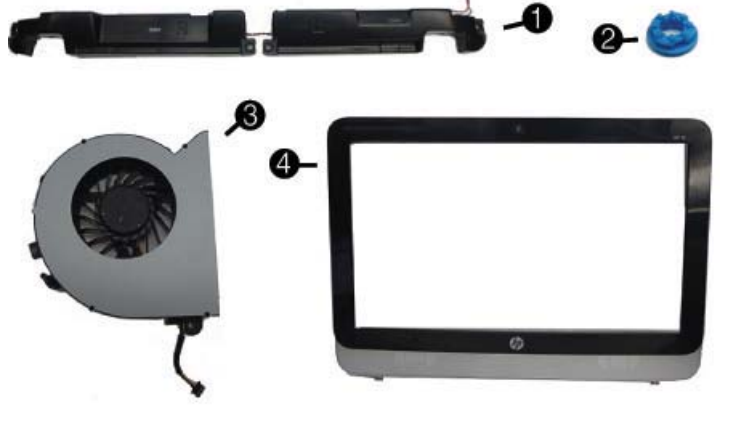

## **Miscellaneous Parts**

| 1 | Speakers                                                   | 752343-001 |
|---|------------------------------------------------------------|------------|
| 2 | Hard drive screw bumpers                                   | 752334-001 |
| 3 | Fan                                                        | 752335-001 |
| 4 | Front bezel                                                | 752331-001 |
| * | Rear cover                                                 | 752332-001 |
| * | Display panel, 18.5"-inch, anti-glare, LED N-ZBD, 200 nits | 752345-001 |
| * | Stand                                                      | 752333-001 |
| * | AC adapter (65 W)                                          | 752346-001 |
| * | Mouse, USB                                                 | 719901-001 |
| * | Keyboards, unbranded                                       |            |
|   | French Canadian                                            | 709695-121 |
|   | International English                                      | 709695-L31 |
|   | United States                                              | 729339-001 |
|   | People's Republic of China                                 | 729339-AA1 |
|   | Latin American Spanish                                     | 537924-161 |

\*Not shown

## **Spare Parts**

#### Cables (not illustrated)

| Power button board cable                      | 752336-001 |
|-----------------------------------------------|------------|
| Backlight cable                               | 752330-001 |
| Webcam cable                                  | 752337-001 |
| Optical drive cable (data and power assembly) | 752339-001 |
| Hard drive cable (data and power assembly)    | 752338-001 |
| Display (LVDS) reverse cable                  | 752340-001 |
| Converter board cable                         | 752341-001 |
| *Not shown                                    |            |

\*Not shown

## Mass Storage Devices (not illustrated)

| 2 TB, 7200 rpm hard drive   | 616608-001 |
|-----------------------------|------------|
| 750 GB, 7200 rpm hard drive | 639363-001 |
| 500 GB, 7200 rpm hard drive | 636929-001 |
| DVD±RW drive                | 657958-001 |

#### **Common POST Error Messages**

| Screen Message                                    | Probable Cause                                     | Recommended Action                                                                                                    |
|---------------------------------------------------|----------------------------------------------------|----------------------------------------------------------------------------------------------------|
| 101-Option ROM Error                              | System ROM checksum<br>error.                      | <ol> <li>Verify ROM, reflash if required</li> <li>Clear CMOS memory, reboot</li> <li>Replace system board</li> </ol>                                                                                                    |
| 103-System Board<br>Failure                       | DMA, timers                                        | 1. Clear CMOS memory.<br>2. Replace system board.                                                                                                    |
| 164-Memory Size Error<br>and<br>201-Memory Error  | Incorrect memory configu-<br>ration                | <ol> <li>Run Setup (F10).</li> <li>Check DIMMs for proper<br/>seating, type, compatibility.</li> <li>Remove DIMMs singularly and<br/>reboot to isolate faulty DIMM.</li> <li>Replace system board.</li> </ol>                                  |
| 214-DIMM Configuration<br>Warning                 | Populated DIMM configura-<br>tion is not optimized | <ol> <li>Check DIMMs for proper<br/>seating, type, compatibility.</li> <li>Rearrange the DIMMs so that<br/>each channel has the same<br/>amount of memory.</li> </ol>                                                                          |
| 301-, 304-Keyboard error                          | Keyboard failure.                                  | Check kybd connection or keys.<br>Check connector for bent or miss-<br>ing pins. Replace kybd. If 304,<br>possible system board problem.                                                                                                    |
| 501-Display Adapter Fail-<br>ure                  | Graphics display controller.                       | <ol> <li>Reseat graphics card.</li> <li>Clear CMOS.</li> <li>Replace graphics card.</li> </ol>                                                                                                    |
| 1720-SMART Hard Drive<br>Detects Imminent Failure | Hard drive is about to fail.                       | <ol> <li>Determine if hard drive is giving<br/>correct error message. Use F2<br/>Diagnostics to run DPS Self-test</li> <li>Apply hard drive firmware<br/>patch if applicable.</li> <li>Back up contents and replace<br/>hard drive.</li> </ol> |

#### **Diagnostic LEDs**

| LED   | Color | LED Activity                                                         | State/Message                                                    |
|-------|-------|----------------------------------------------------------------------|------------------------------------------------------------------|
| Power | White | On                                                                   | Computer on                                                      |
| Power | White | 1 blink every 2 seconds                                              | Normal Suspend Mode                                              |
| Power | Red   | 1 blink every second followed by a 2 second pause                    | CPU thermal shutdown                                             |
| Power | Red   | 3 blinks, 1 blink every second followed by a 2 second pause          | Processor not installed                                          |
| Power | Red   | 4 blinks, 1 blink every second followed by a 2 second pause          | Power failure (power supply overload)                            |
| Power | Red   | 5 blinks, 1 blink every second followed by a 2 second pause          | Pre-video memory error                                           |
| Power | Red   | 6 blinks, 1 blink every second followed by a 2 second pause          | Pre-video graphics error                                         |
| Power | Red   | 7 blinks, 1 blink every second followed by a 2 second pause          | System board failure (ROM)                                       |
| Power | Red   | 8 blinks, 1 blink every second followed by a 2 second pause          | Invalid ROM based on Checksum                                    |
| Power | Red   | 9 blinks, 1 blink every second followed by a 2 second pause          | System powers on but is unable to boot                           |
| Power | Red   | 11 blinks, 1 blink every sec-<br>ond followed by a 2 second<br>pause | Current processor does not support a feature previously enabled. |
| Power | Red   | 12 blinks, 1 blink every sec-<br>ond followed by a 2 second<br>pause | MXM thermal shutdown                                             |
| none  | none  | System does not power on<br>and LEDs are not flashing                | System unable to power on                                        |

### **Password Security**

Establishing a Setup or Power-On password:

1. Turn on or restart the computer.

- As soon as the computer turns on, press the Esc key while "Press the ESC key for Startup Menu" message is displayed at the bottom of the screen.
- 3. Press the **F10** key to enter Computer Setup.
- To establish Setup password, select Security > Setup Password and follow the instructions.
   or -

To establish a Power-On password, select **Security > Power-On Password** and follow the instructions on the screen

5. Before exiting, click **File > Save Changes and Exit**.

#### Changing a Setup or Power-On password:

1. Turn on or restart the computer.

To change the Setup password, go to step 2.

To change the Power-on password, go to step 3.

To change the Setup password, as soon as the computer turns on:

 Press the Esc key while "Press the ESC key for Startup Menu" message is displayed.

Press the ESC key while "Press the ESC key for Startup Menu" message is displayed
 Press the F10 key to enter Computer Setup.

3. When the key icon appears, type your current password, a slash (/) or alternate delimiter character, your new password, another slash (/) or alternate delimiter character, and your new password again as shown:

current password/new password/new password. NOTE: Type the new password carefully since the characters do not appear on the screen. 4. Press **Enter**.

The new password will take effect the next time the computer is restarted.

#### Deleting a Power-On or Setup password

1. Turn on or restart the computer.

To delete the Setup password, go to step 2.

- To delete the Power-On password, go to step 3.
- To change the Setup password, as soon as the computer turns on:

   Press the Esc key while "Press the ESC key for Startup Menu" message is displayed.
   Press the F10 key to enter Computer Setup.
- When the key icon appears, type your current password followed by a slash (/) or alternate delimiter character as shown. Example: currentpassword/
   Press Enter.

# **Clearing CMOS**

- 1. Turn off the computer and disconnect the power cord from the power outlet.
- 2. Remove the access panel.
- 3. On the system board, press and hold the CMOS button for 5 seconds.
- 4. Replace the chassis access panel and reconnect the power cord.
- 5. Turn on the computer and allow it to start.

## **System Setup and Boot**

Access the Setup Utility during the computer boot sequence by pressing the **Esc** key while "Press the ESC key for Startup Menu" message is displayed at the bottom of the screen, and then pressing the **F10** key. If you do not press **Esc** at the appropriate time, you must restart the computer and again press **Esc** when the monitor light turns green to access the utility.

## Setup Utility Menu

| Heading  | Option/Description                                                                                                    |  |  |
|----------|----------------------------------------------------------------------------------------------------|--|--|
| File     | System Information - Lists the following main system specifications:                                                                                                    |  |  |
|          | Product name     Integrated MAC Address     SKU number (some models)     Processor type/speed/stepping     Cache size (L1/L2/L3)     Installed memory size/speed/ch     Integrated MAC Address     System BIOS     Chassis serial number     Asset tracking number                                                                                                    |  |  |
|          | About - Displays copyright notice.                                                                                                    |  |  |
|          | Set Time and Date - Allows you to set system time and date.                                                                                                    |  |  |
|          | Apply Defaults and Exit - Applies the selected default settings and clears<br>any established passwords.                                                                                                    |  |  |
|          | Ignore Changes and Exit - Exits Computer setup without saving changes.                                                                                                    |  |  |
|          | Save Changes and Exit - Saves changes to system configuration or default settings and exits Computer Setup.                                                                                                    |  |  |
| Storage  | <ul> <li>Device Configuration - Lists all installed BIOS-controlled storage devices.</li> <li>The following options are available:</li> <li>CD-ROM - Let you view model, firmware version, serial number</li> <li>Hard Disk - Let you view drive size, model, firmware version, serial number, connector color. Also lets you set emulation type (none or hard disk).</li> </ul> |  |  |
|          | Storage Options - Allows you to set SATA Emulation, IDE or AHCI.                                                                                                    |  |  |
|          | Boot Order - Allows you to specify boot order.<br>• Shortcut to Temporarily Override Boot Order                                                                                                    |  |  |
| Security | Setup Password - Allows you to set and enable the setup (Admin) password.                                                                                                    |  |  |
|          | Power-On Password - Allows you to set and enable power-on password.                                                                                                    |  |  |
|          | Password Options - When any password exists allows you to lock legacy<br>resources, enable/disable Setup Browse Mode, set password prompt,<br>enable/disable network server mode, specify password requirement for<br>warm boot, and set stringent passwords.                                                                                                    |  |  |
|          | Device Security - Allows you to set Device Available/Device Hidden for:<br>serial and parallel ports, system audio, network controller, and SATA<br>ports.                                                                                                    |  |  |
|          | USB Security - Allows you to set Device Available/Device Hidden for front<br>USB ports 3-4, rear USB ports 8-11, internal USB ports 0, 1, 2, and 5.                                                                                                    |  |  |
|          | Slot Security - Allows you to disable any PCI Express or minicard slot.                                                                                                    |  |  |
|          | Network Boot - Enables/disables boot from OS (NIC models only).                                                                                                    |  |  |
|          | System IDs - Allows you to set Product name, serial number, UUID, SKU<br>number, family name, asset tag, feature byte, build ID, keyboard locale<br>setting for system ID entry.                                                                                                    |  |  |
|          | <ul> <li>System Security (some models) - Allows you to enable/disable:</li> <li>Data Execution Prevention (enable/disable)</li> <li>Virtualization Technology (VTx/VTd) (enable/disable)</li> <li>Intel TXT (LT) (enable/disable)</li> </ul>                                                                                                    |  |  |
|          | <ul> <li>Embedded Security Device Support (enable/disable)</li> <li>OS management of Embedded Security Device (enable/disable)</li> <li>Reset of Embedded Security Device through OS (enable/disable)</li> </ul>                                                                                                    |  |  |
|          | DriveLock Security - Allows you to assign or modify a master or user pass-<br>word for hard drives.                                                                                                    |  |  |
| Power    | Hardware Power Management - Allows you to enable/disable SATA bus<br>power management, S5 maximum power savings, and S5 Wake On LAN.                                                                                                    |  |  |
|          | Thermal - Allows you to view CPU and system fan speeds.                                                                                                    |  |  |
| Advanced | Power-On Options - Allows you to set:<br>• POST messages - Enable/disable<br>• After Power Loss - Off/on/previous state<br>• POST Delay - None, 5, 10, 15, or 20 seconds                                                                                                    |  |  |
|          | BIOS Power-On - Allows you to set the computer to turn on at a preset time.                                                                                                    |  |  |
|          | Bus Options (some models) - Allows you to enable/disable PCI SERR# Gen-<br>eration and PCI VGA palette snooping.                                                                                                    |  |  |
|          | Device Options - Allows you to set:<br>• Num Lock State at Power-on - off/on<br>• Integrated Video - enable/disable<br>• Multi-Processor - enable/disable<br>• NIC PXE Option ROM Download - enable/disable                                                                                                    |  |  |

# **System Board**

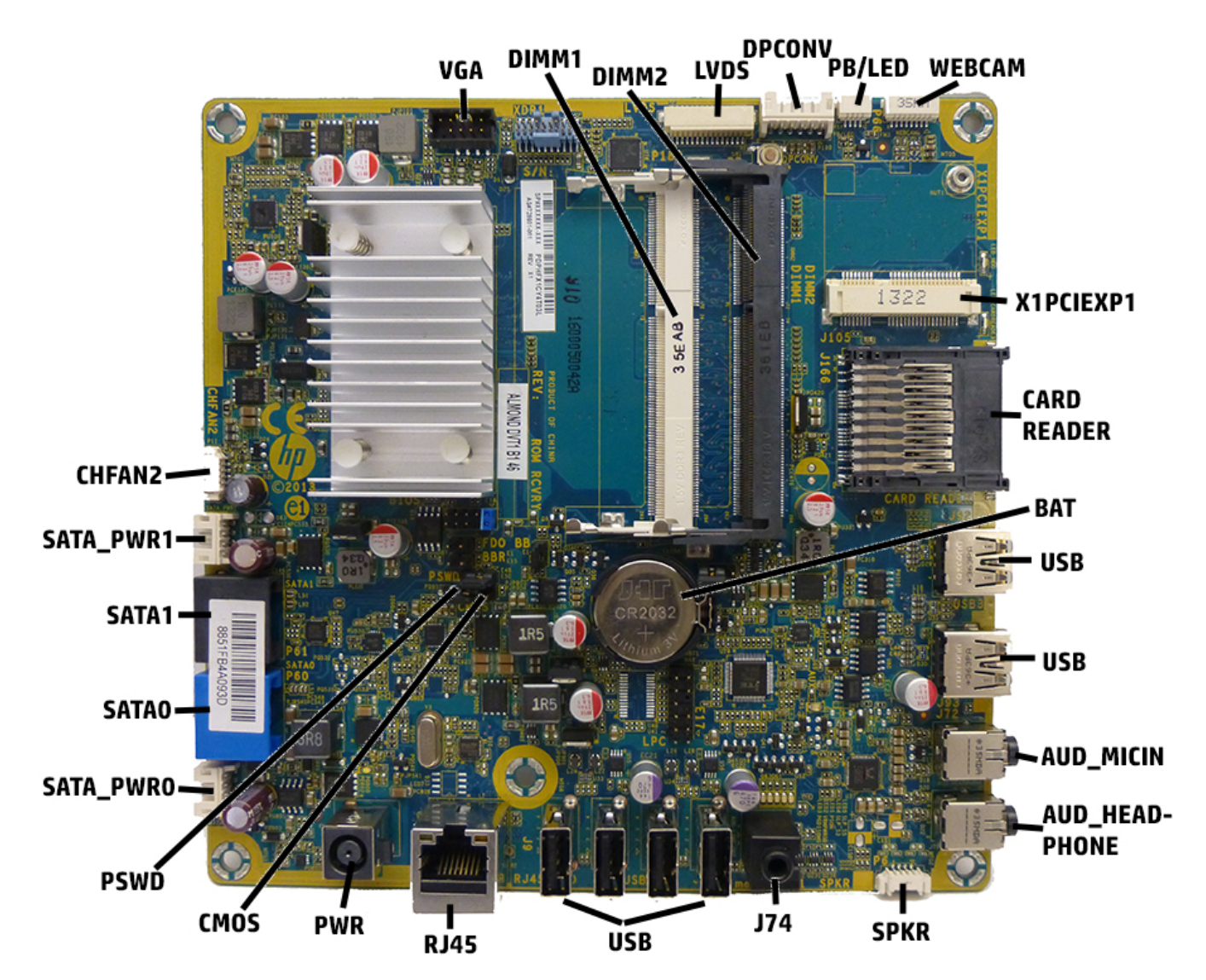

System Board Connectors and Jumpers (component location may vary)

| VGA           | Display connector           | SPKR      | Speaker connector             |
|---------------|-----------------------------|-----------|-------------------------------|
| DIMM1         | Memory socket - Channel A   | J74       | Line-out jack                 |
| DIMM2         | Memory socket - Channel B   | USB       | External USB 2.0 connectors   |
| LVDS          | Display connector           | RJ45      | Network jack                  |
| DPCONV        | Converter board connector   | PWR       | Main power connector          |
| PB/LED        | Power switch connector      | CMOS      | CMOS button                   |
| WEBCAM        | Webcam connector            | PSWD      | Password header               |
| X1PCIEXP1     | PCIe X1 slot (WLAN)         | SATA PWR0 | Hard drive power connector    |
| CARD READER   | Card reader slot            | SATAO     | 1st hard drive data connector |
| BAT           | RTC battery socket          | SATA1     | 2nd hard drive data connector |
| USB           | External USB 2.0 connectors | SATA PWR1 | Optical drive power connector |
| AUD_MICIN     | External microphone jack    | CHFAN2    | Fan connector                 |
| AUD_HEADPHONE | External headphone jack     |           |                               |